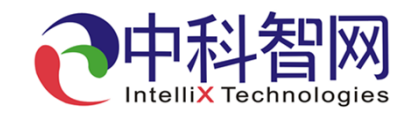

## IX801H 数字电影服务器

# 快速操作指南

普通版

北京中科智网科技有限公司

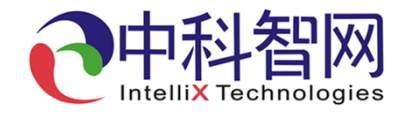

保修凭证

| 购买地址    |      |   |   |   |
|---------|------|---|---|---|
| 联系电话    | 邮政编码 |   |   |   |
| 产品名称    | 产品型号 |   |   |   |
| 产品编号    | 购买日期 | 年 | 月 | 日 |
| 经销商(盖章) |      |   |   |   |

声明:

1.本保修卡之包换保修条例只在中国大陆地区适用;

2.如有其他有关售后服务之条例、条例与本条例冲突的,按照本条例执行;

3.如本条例之内客与国家法规有冲突的,按国家法规执行;

船住首员

4.北京中科智网科技有限公司保留对保修条款的修改和解释权,如有变更,不再另行通知。

邮寄地址: 北京中科智网科技有限公司 售后服务部 北京市海淀区学院南路68号吉安大厦A座601 邮编: 100089

服务热线: 电话: (010)62129380 电话: 400002131

### 产品保修条款

尊敬的客户: 衷心感谢您选用中科智网科技有限公司产品!为了便于我们给您提供更满意的服务,同时也更好的保障您的权益,请 您购买机器后认真阅读此保修卡并妥善保存。

产品保修卡条款说明:

本条款适于北京中科智网科技有限公司的主板、整机类产品,凡购买北京中科智网科技有限公司的产品,均享受本公司提供的售后服务。

对于本公司生产之产品我们承诺:整机一年,其他参照国家三包规定,具体保修卡内客如下:

1.从产品购买之日起15天内,如产品出现质量问题(机壳小划痕属正常现象),客户持本保修卡和发票包换良品:

2.从产品购买之日起第15天到第12个月内,如产品出现质量问题,客户持本保修卡和发票,公司提供免费维修服务;

3.在包换期内的产品,如因产品停产或其他特殊原因无法提供同型号新品的,公司以不低于原产品同档次新产品更换。 如无同档次新产品的,则提供更高级新产品更换,但需补足差价,差价以更换日当天市场价格计算;

4.在免费保修期内的产品,如损坏程度严重无法维修或该型号配件已停止供货的,公司提供不低于原产品规格的产品更换。如无同档次产品的,提供更高级产品更换,但需补足差价,差价以更换日当天市场价格计算;

5.超出免费保修期的产品,如遇损坏程度严重、无配件供应或其他不可控因素导致无法维修的,公司不再提供维修服务·

6.客户更换或维修后,享受服务的日期仍按原购买之日计算:

7.包换保修条款仅限于主机,包装及各类线材、技术资料等附件不在包换保修范围内;

8.如产品为付费维修,同一性能问题将享受自修复之日起三个月止的免费保修期,请保留好您的维修凭证;

9.以下情况不再包换、保修范围内,但提供维修服务,只收取材料费:

(1)超过包换、保修有效期的;

(2)产品编号被涂改、去除、调换等一切人为因素,包括未按产品说明书条例的要求使用、维护、保管而造成损坏的;(3)由于火灾、地震、风灾、水灾、雷击等人力不可抗拒之自然灾害以及受潮或异常电压、遭受外力打击等外部原因导致故障和损害的;

(4)客户私自拆机、自行维修、改装或由未经本公司授权的机构或个人维修而导致损坏的; (5)购买后因不良运输、搬运造成损坏的。

注意事项:

1.客户在要求服务时,应出示此保修卡和有效购买发票。请客户务必妥善保管;
 2.客户资料务必真实、准确,否则因此造成的权益损失由客户自负;
 3.保修卡必须加盖经销商印章方有效。如无印章的,请立即找经销商加盖;
 4.经销商向您做出的非我公司保证的其它承诺,我司不承担任何责任。

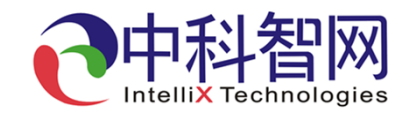

### 重要说明:

- 1. 为保护设备硬盘,需要关机时,请先返回主界面按"关机"键根据提示信息关机。
- 2. 下载影片内容的移动硬盘文件系统应为FAT32或NTFS,且只有一个分区。
- 3. 设备配套有蓝牙WiFi模块,模块直接插入后面板USB3.0接口,开机设备自动识别。
- 设备除本机面板按键操作外,可使用安卓手机APP通过蓝牙模块操控。手机APP下载
  见下面二维码(选择放映队版本)。
- 5. 电影数字节目管理中心联系电话: 温峤 010-86091023
  中科智网售后联系电话: 13911750024

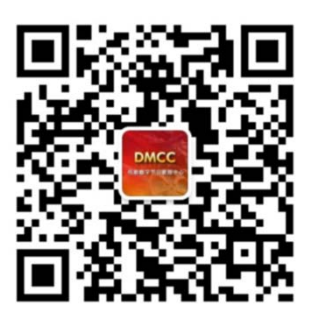

电影数字节目管理中心 公众号

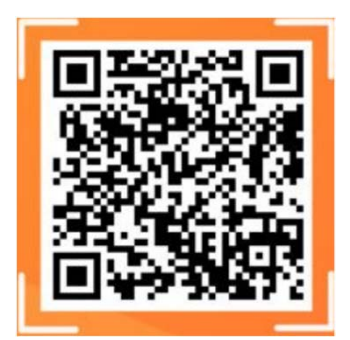

浏览器扫码下载安卓手机APP

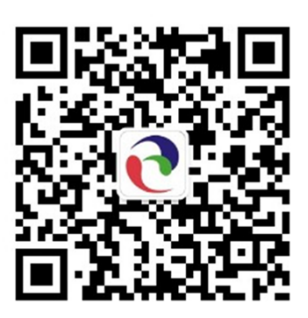

中科智网公众号

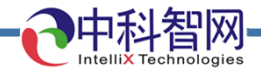

设备连接示意图

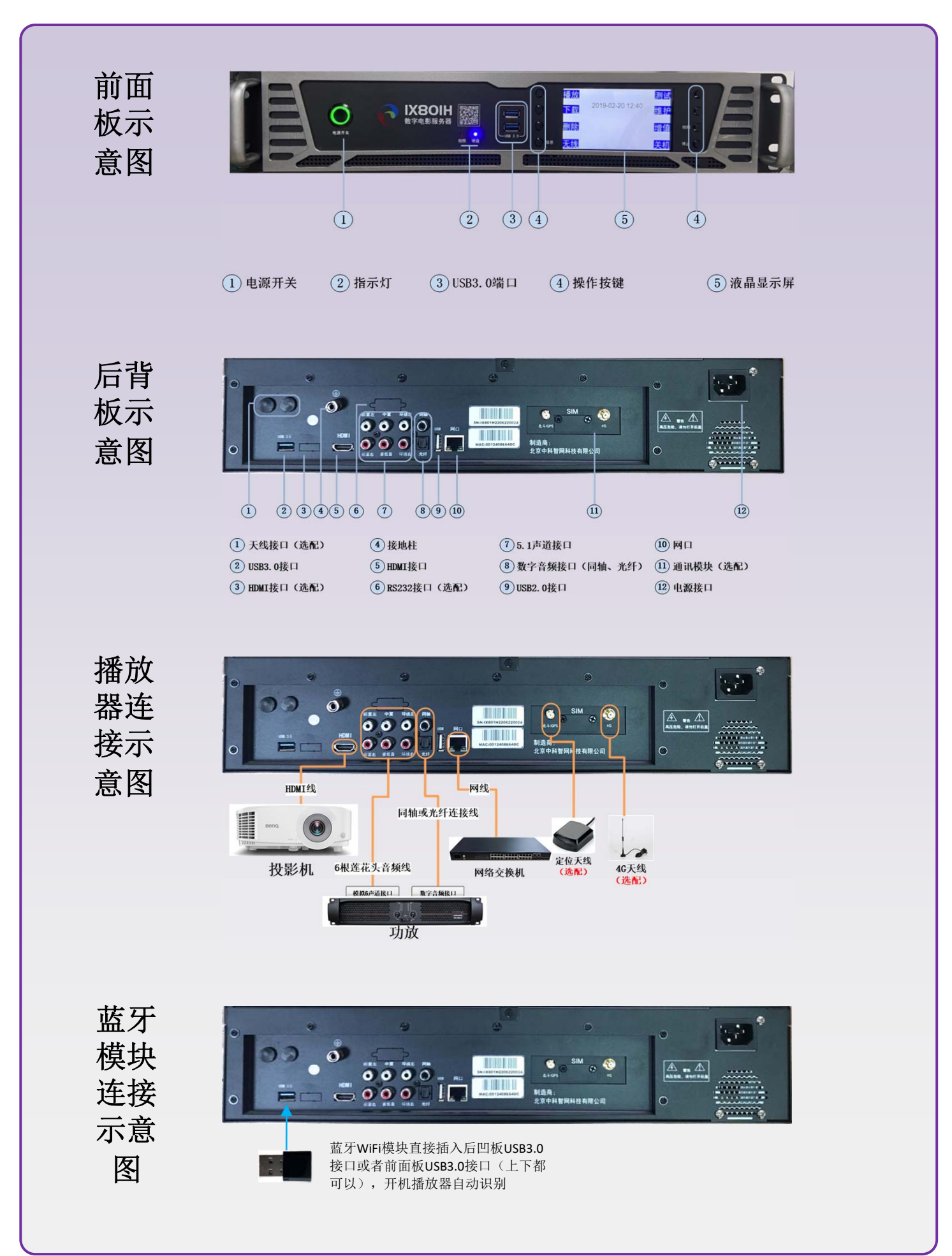

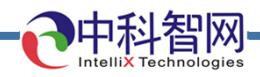

测试

维护

增值

关机

# 启动和关闭服务器

### 服务器操作指南 开机 开机操作 公益电影服务人民 再次确认数字电影服务器与投影 仪、音频放大器、音箱已正确连 接, 插好电源插头。 • 开启电源, 数字电影服务器启动 播放 4G...II 定位失败 并自动检测, 启动过程大概需要 2022-07-28 11:17 下载 30~60秒。机器启动过程液晶 删除 显示如图所示 无线

# 服务器操作指南 关机 産操作主界面,按右侧 "关机" 键. 进入关机确认页面,如下图所示: 協定 确定关机? 確定 透回 法計算法: 法目標: 法目標: 正 正 正 正 正 正 正 正 正 正 正 正 正 正 正 正 正 正 正 正 正 正 正 正 正 正 正 正 正 正 正 正 正 正 正 正 正 正 正 正 正 正 正 正 正 </

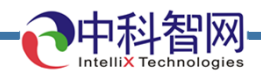

# 通过移动硬盘下载播放内容

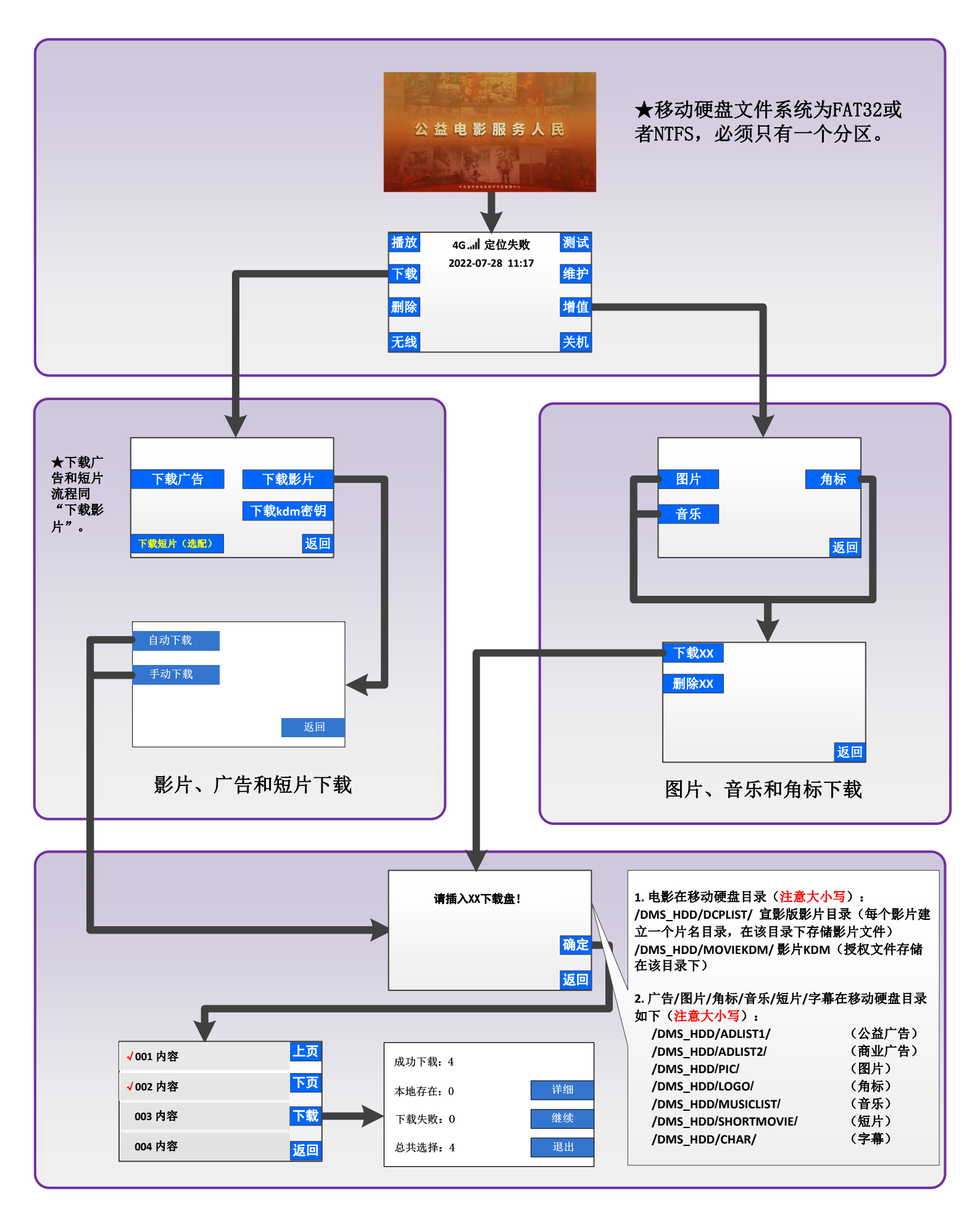

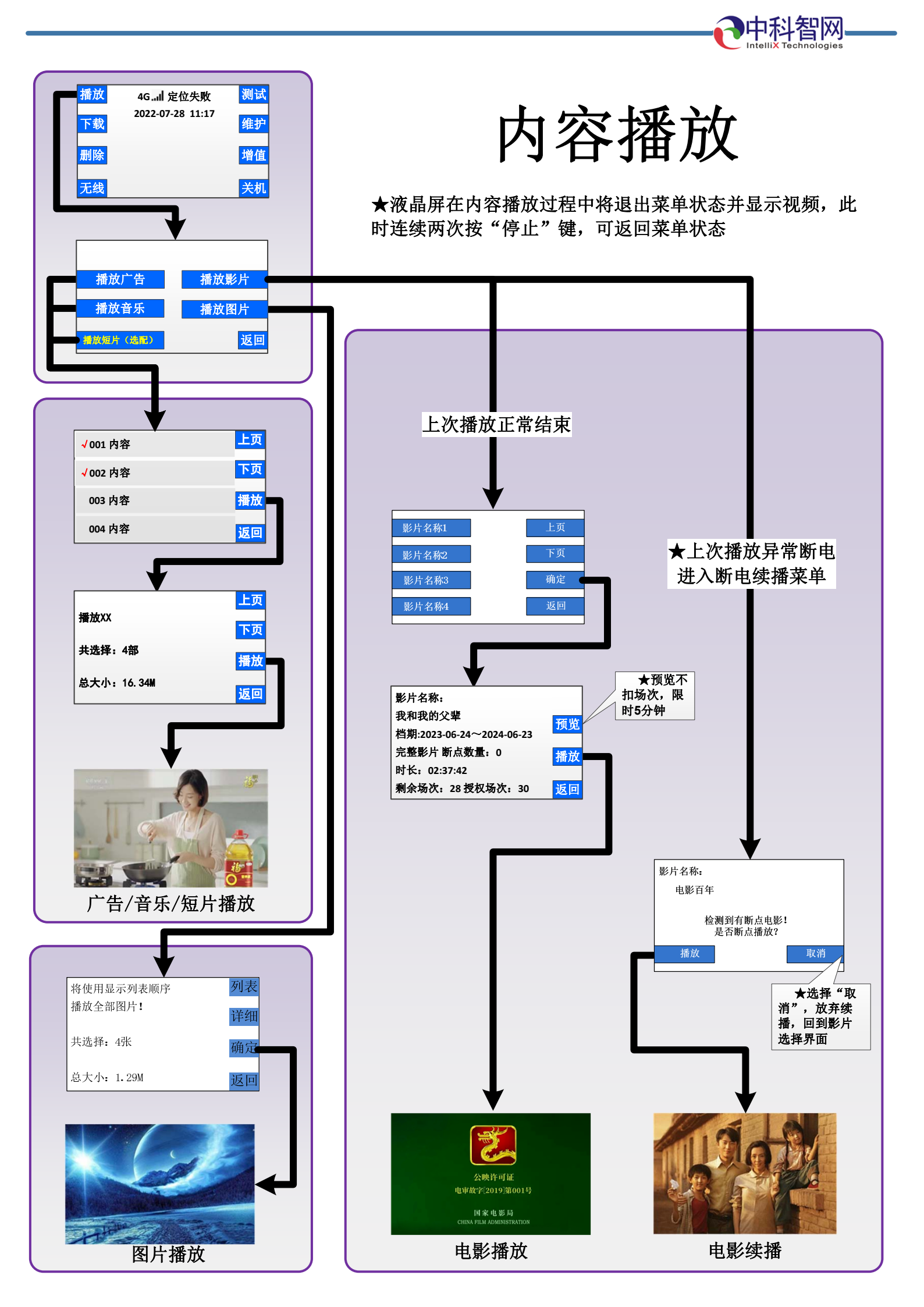

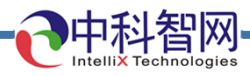

### 网络状态查询

当设备完成网络设置与连接后,可在主菜单"无线"-》"网络信息"页面查询维护网络状态,信息如下所示

WIFI IP:127.0.0.1 联网成功 以太网IP:192.168.1.98 联网成功 LTE IP:10.160.105.85 VPN:10.19.0.146 蓝牙设备:'IX801' BD Address:E0:E1:A9:34:D8:7C Service Classes: Telephony WiFi: "联网成功"表示WiFi连接公网正常 以太网IP: "联网成功"表示RJ45网口连接公网正常 LTE IP:显示地址(不是127.0.0.1),表示4G/5G网络连接正常 VPN:设备调试用信息 蓝牙设备:蓝牙设备名称,可用于搜索蓝牙设备 BD Address:蓝牙设备地址 Service Classes:蓝牙设备调试用信息

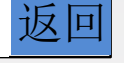

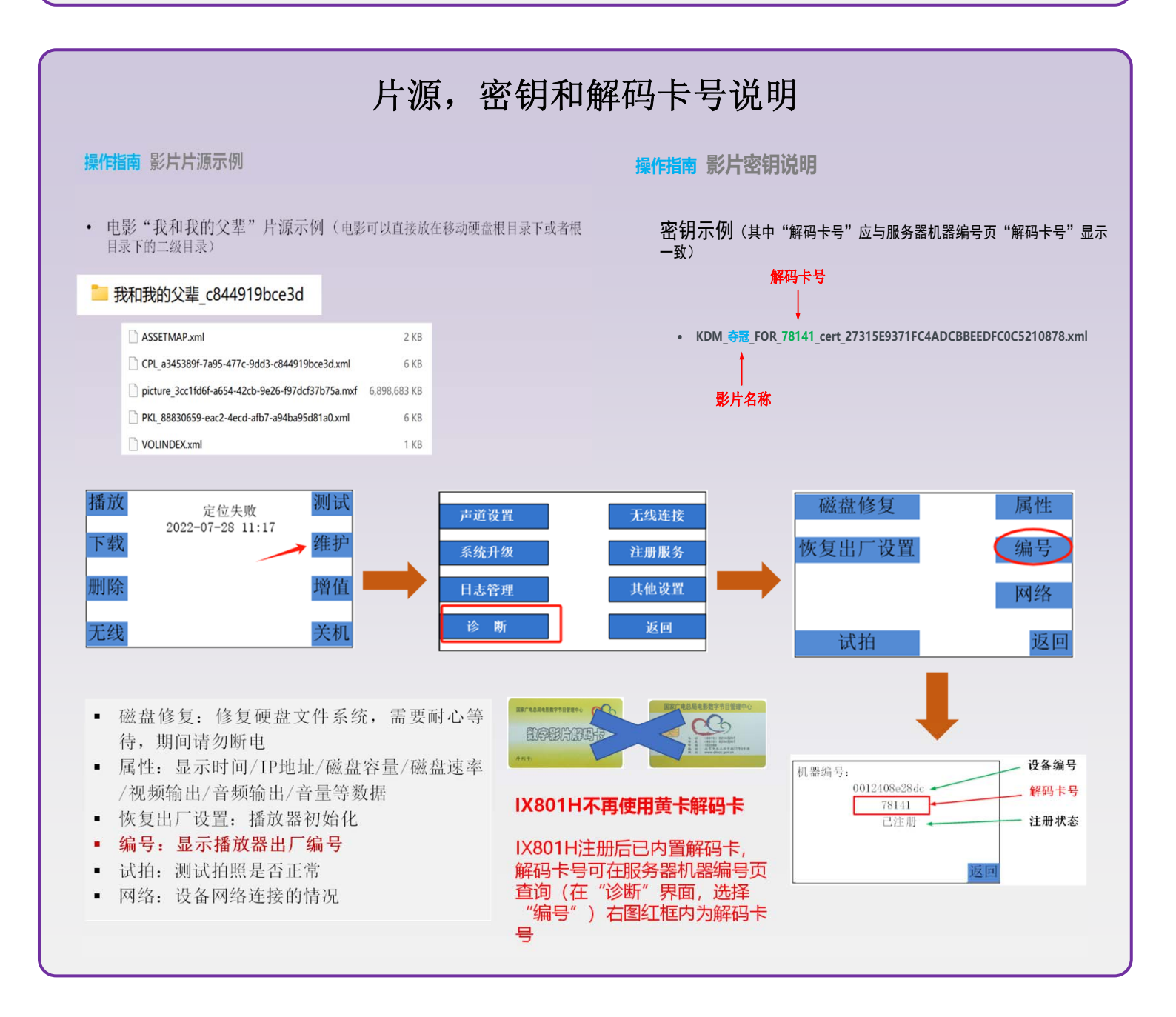

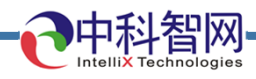

电影名称特殊符号信息说明

| 001#万里归途   | 上页 |
|------------|----|
| 002#流浪地球2  | 下页 |
| 003#忠犬八公   | 确定 |
| 004#我和我的父辈 | 返回 |

如上图所示,电影名称前面含"<mark>#</mark>"号, 表明该影片没有下载授权(KDM)文件, 无法播放,需要用户下载授权(KDM)后 播放

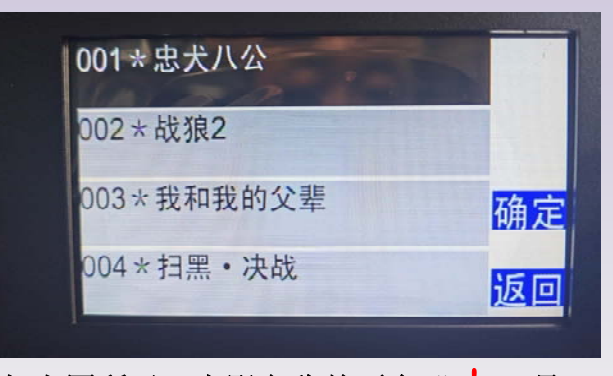

如上图所示,电影名称前面含"**\***"号, 表明该影片下载异常中断,没有完成下 载,无法播放。需要用户断点续下或者删 除并重新下载后播放。

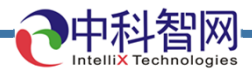

APP登录与蓝牙连接

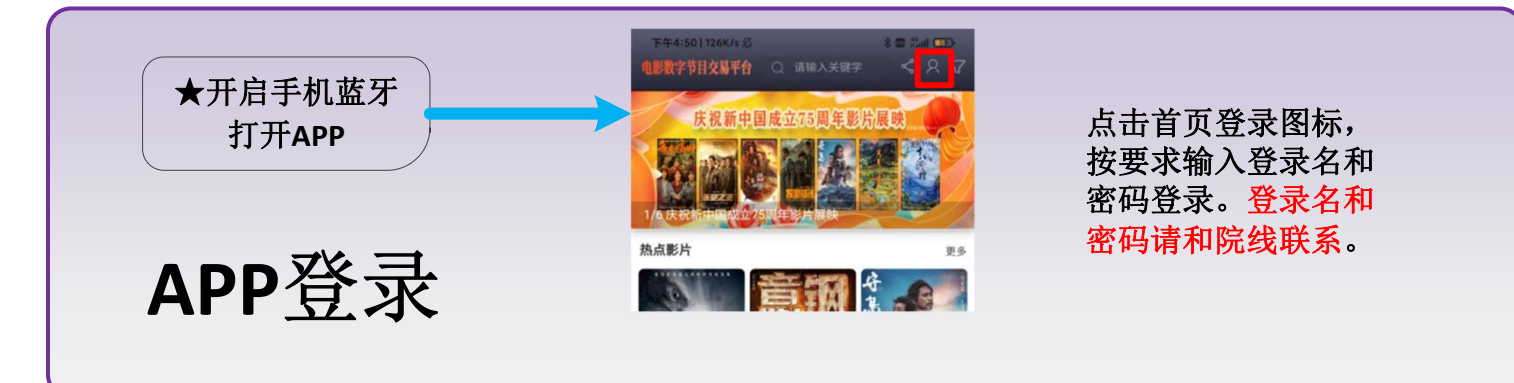

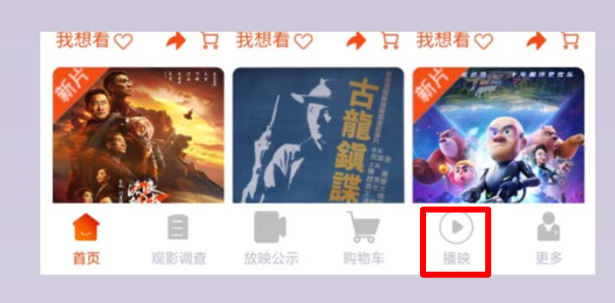

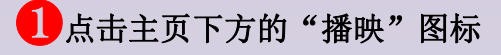

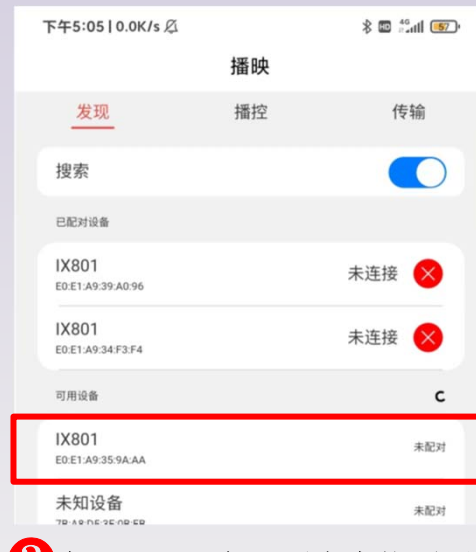

3在"可用设备"列表中找到要 匹配的"IX801"设备,点击该设 备进行蓝牙配对并确认

APP蓝牙连接

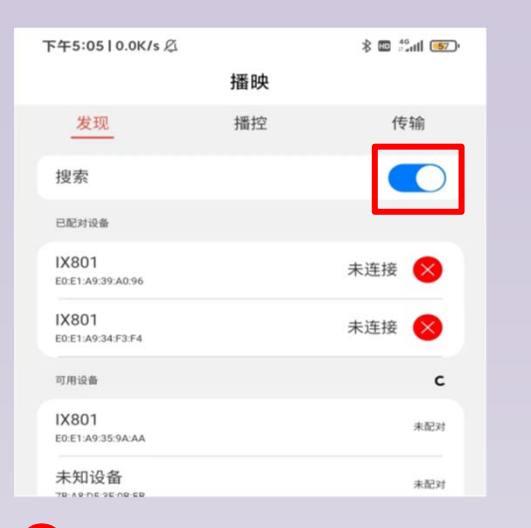

2在"播映"页面"发现"菜单下打开"搜索"开关,等待发现 "IX801"可用设备

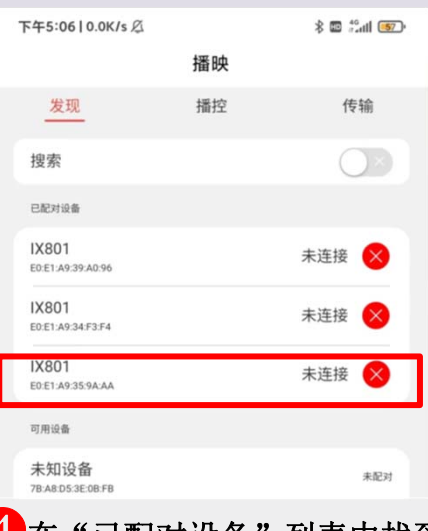

4 在"已配对设备"列表中找到 要连接的"IX801"设备,点击该 设备进行蓝牙连接并确认,成功 后会提示"连接成功"

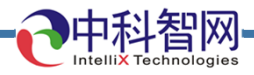

APP蓝牙连接注意事项

- 服务器开机前需要插好蓝牙模块,见"蓝牙模块连接示意图",服务器开机后再插入蓝牙模块会造成连接失败
- 2. 启动手机DMCC APP前请打开手机蓝牙开关

坟

3. 如果同时开机多台IX801H设备, APP需要根据设备蓝牙编号选择对应一致的设备连

| 下午5:0610.0K/s 0            |                      |                              |
|----------------------------|----------------------|------------------------------|
| 播明                         | \$ @ #uti <b>@</b> , |                              |
| 发现播控                       | 传输                   |                              |
| 搜索                         |                      |                              |
| 已配对设备                      |                      | WIFI IP:127.0.0.1 联网失败       |
| IX801<br>E0:E1:A9:39:A0:96 | 未连接 🔀                | 以太网IP: 192.168.1.130 联网头败    |
| IX801                      | 未连接                  | VPN: 127.0.0.1               |
| E0:E1:A9:34:F3:F4          |                      | 蓝牙设备:'IX801'                 |
| IX801<br>E0:E1:A9:35:9A:AA |                      | BD Address:E0:E1:A9:35:9A:AA |
| 可用设备                       |                      | Service Classes: Telephony   |
| 未知设备<br>78:A8:D5:3E:0B:FB  | 未配对                  |                              |
| APP中显示了                    | 蓝牙编号位置               | 见 服务器设备中显示蓝牙编                |
| 4                          | <b>凤</b> 红框          | <b>号位置</b> 瓜上 图 红 框          |
|                            |                      |                              |

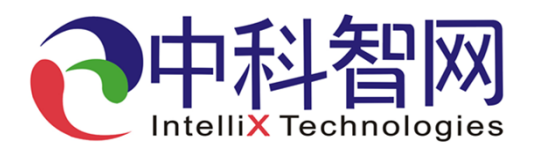

北京中科智网科技有限公司 地址:北京市海淀区学院南路68号20号楼第六层601号 邮政编码:100081